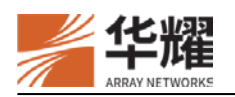

# Motionpro Windows 安装使用指南

版本: 1.0

# 1 安装客户端

- 获取客户端安装文件 MotionProSetup\_v1.2.14.zip。解压缩到指定目录,自动生成一个名 为 MotionProSetup 的目录。
- 2. 进入目录双击文件 MotionProSetup.exe 进行安装。并点击下一步按钮。

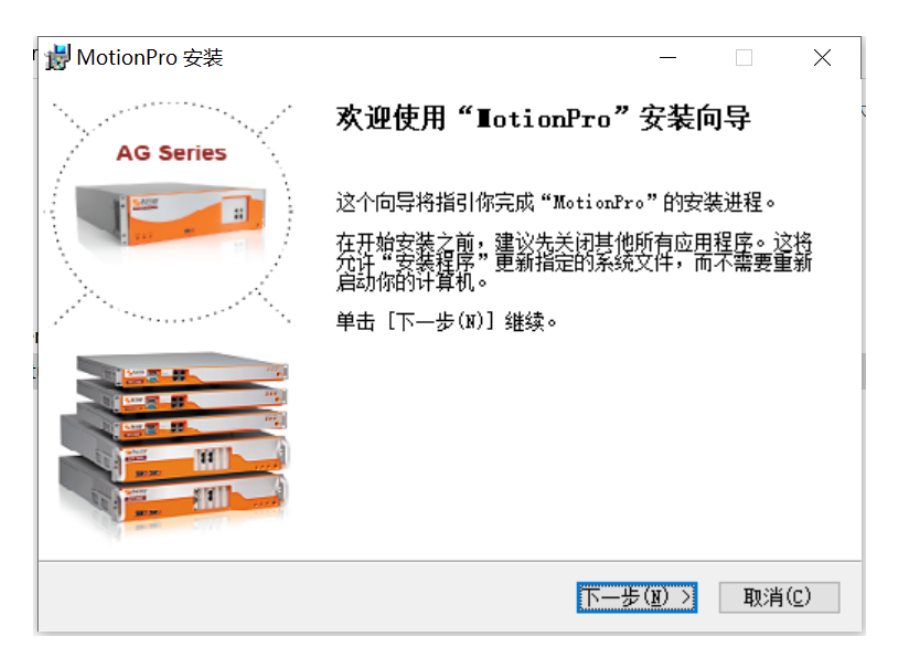

3. 点击**我接受**按钮等待客户端安装完成。

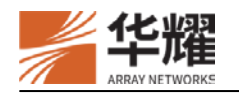

| - Motioni TO 女衣                                                                                                    |                                                                                                    |                                                                                                    |                                                                            | $\sim$       |
|----------------------------------------------------------------------------------------------------|----------------------------------------------------------------------------------------------------|----------------------------------------------------------------------------------------------------|----------------------------------------------------------------------------|--------------|
| <b>许可证协议</b><br>在安装"MotionPro"之前,请阅读授权                                                                                                    | 贝协议。                                                                                                    |                                                                                                    |                                                                            | 1            |
| 按 [PgDn] 阅读 "授权协议" 的其余部                                                                                                    | 汾。                                                                                                    |                                                                                                    |                                                                            |              |
| ARRAY NETWORKS, INC. End User Lice                                                                                                    | ense Agreement                                                                                                    |                                                                                                    |                                                                            | ^            |
| IMPORTANT-READ CAREFULLY: THIS ARU<br>AGREEMENT ("AGREEMENT") IS A LEGAU<br>BEHALF OF YOURSELF AS AN INDIVIDU,<br>AUTHORIZED REPRESENTATIVE ("YOU" (<br>("ARRAY NETWORKS"). PLEASE READ                                                                                                    | RAY NETWORKS, INC. END<br>L AGREEMENT BETWEEN YO<br>AL OR ON BEHALF OF AN I<br>OR "YOUR") AND ARRAY M<br>THIS AGREEMENT CAREFUL                                                                                                    | USER LIC<br>U, EITHER<br>ENTITY AS<br>ETWORKS, T<br>LY AND RE                                                                             | ENSE<br>ON<br>ITS<br>INC.<br>TAIN A                                        | *            |
| 如果你接受协议中的条款,单击[我接<br>安装程序将会关闭。必须接受协议才能                                                                                                    | 受(I)] 继续安装。如果f<br>安装"MotionPro"。                                                                                                    | 你选定 [取                                                                                                    | 消(C)]                                                                      | ,            |
|                                                                                                    |                                                                                                    |                                                                                                    |                                                                            |              |
|                                                                                                    | < 上一步(P) 我接                                                                                                    | 受(I)                                                                                                    | 取消                                                                         | ( <u>C</u> ) |
|                                                                                                    | < 上一步( <u>P</u> ) 我接                                                                                                    | 受(I)                                                                                                    | 取消                                                                         | ( <u>c</u> ) |
|                                                                                                    | < 上一步(P) 我接                                                                                                    | 受( <u>I</u> )                                                                                                    | 取消                                                                         | ( <u>C</u> ) |
| MotionPro 安装<br><b>在安装</b><br>"MotionPro"正在安装,请等候                                                                                                    | < 上一步(P) 我接                                                                                                    | 受( <u>I</u> )                                                                                                    | 取消                                                                         | ©            |
| MotionPro 安装<br><b>在安装</b><br>"MotionPro"正在安装,请等候<br>輸出目录: C: \Program Files\Array N                                                                                                    | <上一步(E) 我接<br>etworks\MotionPro VPN                                                                                                    | 受(I)<br>—<br>Client                                                                                                    | 取消                                                                         | ©            |
| MotionPro 安装<br>. <b>在安装</b><br>"MotionPro"正在安装,请等候<br>俞出目录: C:\Program Files\Array No                                                                                                    | <上一步(P) 我接<br>etworks\MotionPro VPN                                                                                                    | 受(I)<br>—<br>Client                                                                                                    | 取消                                                                         | ©            |
| MotionPro 安装<br><b>在安装</b><br>"MotionPro"正在安装,请等候<br>輸出目录: C:\Program Files\Array No<br>夏制到: C:\Program Files\Array Ne<br>夏制到: C:\Program Files\Array Ne<br>夏制到: C:\Program Files\Array Ne<br>夏制到: C:\Program Files\Array Ne<br>夏制到: C:\Program Files\Array Ne<br>夏制到: C:\Program Files\Array Ne<br>夏制到: C:\Program Files\Array Ne<br>夏制到: C:\Program Files\Array Ne                                                                                                    | <上一步(P) 我接<br>etworks\MotionPro VPN<br>etworks\MotionPro VPN<br>etworks\MotionPro VPN<br>etworks\MotionPro VPN<br>etworks\MotionPro VPN<br>etworks\MotionPro VPN<br>etworks\MotionPro VPN<br>etworks\MotionPro VPN                                                                                   | 受(I)<br>Client<br>Client<br>Client<br>Client<br>Client<br>Client<br>Client<br>Client<br>Client<br>Client<br>Client<br>C                   | 取消<br>取消<br>es\ap<br>es\co<br>es\di<br>es\di<br>es\lo<br>es\lo             |              |
| MotionPro 安装<br><b>在安装</b><br>"MotionPro"正在安装,请等候<br>輸出目录: C:\Program Files\Array No<br>夏制到: C:\Program Files\Array No<br>夏制到: C:\Program Files\Array No<br>夏制到: C:\Program Files\Array No<br>夏制到: C:\Program Files\Array No<br>夏制到: C:\Program Files\Array No<br>夏制到: C:\Program Files\Array No<br>夏制到: C:\Program Files\Array No<br>夏制到: C:\Program Files\Array No<br>氧出目录: C:\Program Files\Array No<br>输出目录: C:\Program Files\Array No<br>創建快捷方式: C:\Program Data\Microsof<br>創建快捷方式: C:\Program Files\Array | <br><br><br><br><br>etworks\MotionPro VPN<br>etworks\MotionPro VPN<br>etworks\MotionPro VPN<br>etworks\MotionPro VPN<br>etworks\MotionPro VPN<br>etworks\MotionPro VPN<br>tworks\MotionPro VPN<br>ctwindows\Start Menu\ cosoft\Windows\Start Menu\<br>etworks\MotionPro lnk<br>Networks\MotionPro VP | 受(I)<br>Client\re<br>Client\re<br>Client\re<br>Client\re<br>Client\re<br>Client\re<br>Programs <sup>1</sup><br>Genu\Programs <sup>1</sup> | 取消<br>ss\ap<br>ss\co<br>ss\di<br>ss\re<br>ss\lo<br>ss\lo<br>(Arra<br>rams\ |              |

4. 点击**完成**按钮结束安装。

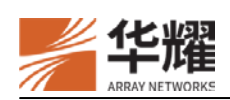

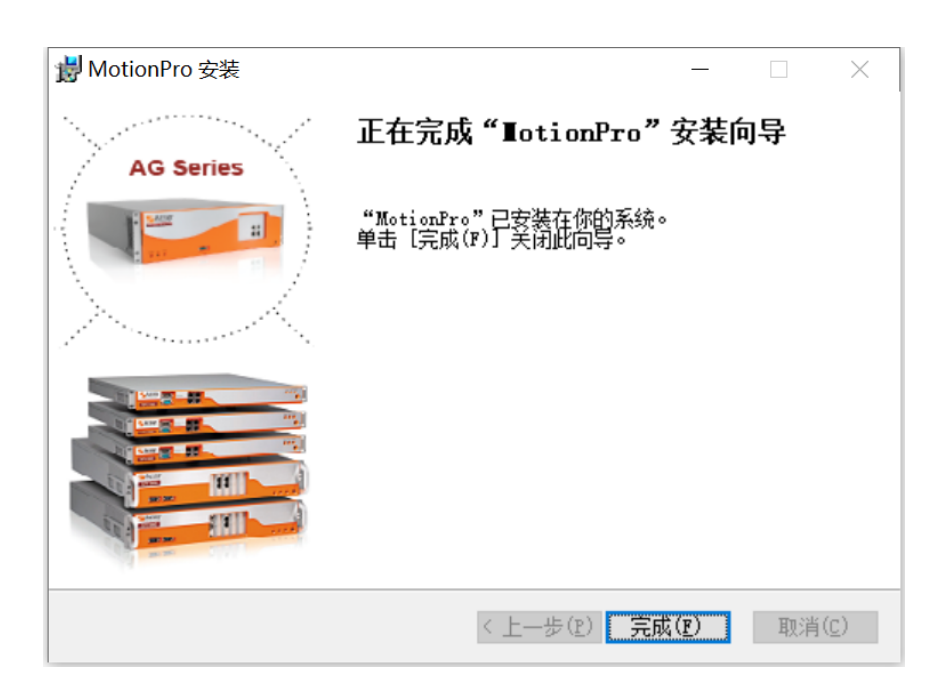

## 2 配置Motionpro客户端

1. 双击 MotionPro 客户端打开。

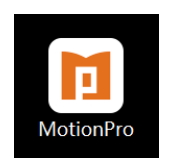

2. 点击添加站点按钮添加一个虚拟站点。

| MotionPro      |                   |   |    |        |
|----------------|-------------------|---|----|--------|
| 台 配置文件 工具 养    | き助                |   |    |        |
| 」 欢迎使用Mot      | ionPro !          |   |    | + 添加站点 |
| 1 配置文件         |                   | × | 状态 | 最优站点   |
| ✔ 基本           |                   | ^ |    |        |
| 站点名(*)         | ➡ 站点名             |   |    |        |
| 主机(*)          | ☶ 主机名:端口/别名;主机名:端 |   |    |        |
| 用户名            | _ 用户名             |   |    |        |
| 🗌 保存密码         | ▲ 密码              |   |    |        |
| 模式             | AutoDetect -      |   |    |        |
| ▶ 高级设置<br>▶ 网络 |                   | ~ |    |        |
|                | 保存取消              |   |    |        |
|                |                   |   |    |        |
|                |                   |   |    |        |
|                |                   |   |    |        |
|                |                   |   |    |        |
|                |                   |   |    |        |

3. 填入虚拟站点相关信息,点击保存按钮。

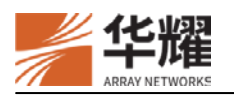

| MotionPro                                                                                                    | )                      |                                                                                                    |         |   |      | _    |        | $\times$ |
|----------------------------------------------------------------------------------------------------|------------------------|----------------------------------------------------------------------------------------------------|---------|---|------|------|--------|----------|
| 开始 配置文件                                                                                                    | キ 工具 帮助                |                                                                                                    |         |   |      |      |        |          |
| 🚺 欢迎倒                                                                                                    | 走用MotionF              | Pro !                                                                                                    |         |   |      |      | + 添加站я | Ĩ.       |
| 业<br>□ 配置文化                                                                                                    | ‡                      |                                                                                                    |         | × | 状态   | 最优站点 | Į      |          |
| <ul> <li>✓ 基本<br/>站点谷<br/>主机(*)</li> <li>用户谷</li> <li>☑ 保</li> <li>横式</li> <li>&gt; 高级设置</li> <li>&gt; 网络</li> </ul> | 5(*)<br>?)<br>子密码<br>重 | <b>÷</b> array         ■ *******.com.cn         ▲ example            ••••••         AutoDetect         保存 | -<br>取消 |   |      |      |        |          |
|                                                                                                    |                        |                                                                                                    |         |   | <br> |      |        |          |

4. 双击刚刚创建的虚拟站点。

| MotionPro  | = ±0.04     |        |      | - 🗆 X  |
|------------|-------------|--------|------|--------|
| 开始 配直义件 工具 | 具 常助        |        |      |        |
| ■ 欢迎使用N    | NotionPro ! |        |      | + 添加站点 |
| 站点名        | 站点地址        | Q      | 状态   | 最优站点   |
| <b>7</b>   |             | com.cn | 正在连接 |        |
|            |             |        |      |        |
|            |             |        |      |        |
|            |             |        |      |        |
|            |             |        |      |        |
|            |             |        |      |        |
|            |             |        |      |        |
|            |             |        |      |        |
|            |             |        |      |        |
|            |             |        |      |        |
|            |             |        |      |        |
|            |             |        |      |        |
|            |             |        |      |        |

连接成功后,在任务栏里将显示 A。

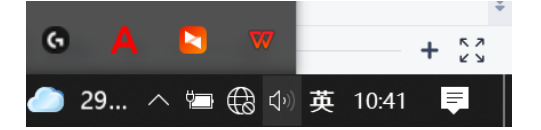

5. 右键点击 A,可以修改 VPN 连接状态。

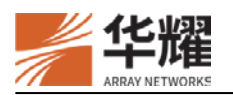

5

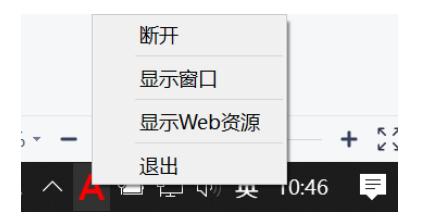

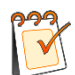

**注意**:当客户端正在重连时,任务栏显示 🗛。

# 3 菜单栏使用介绍

### 3.1 开始

提供了有关 VPN 连接的基本操作。

| MotionP | Pro       |        | -  | $\times$ |
|---------|-----------|--------|----|----------|
| 开始 配置   | 文件 工具 帮助  |        |    |          |
| 连接      |           | $\sim$ |    |          |
| 断开      | 全隧道       | 🕗 5    | 连接 |          |
| 状态      |           |        |    |          |
| 选项      |           |        |    |          |
| 隧道      |           |        |    |          |
| 退出      | inagement |        |    |          |

Bulle PP: 10.6.0.195 町长: (14分钟34秒)

 建立与指定虚拟站点的 VPN 连接。如果未选择虚拟站点,将会连接默认虚拟站点。
 断开

 断开 VPN 连接。
 X态
 查看 VPN 连接的状态。
 X近项
 进行 VPN 连接的高级设置。
 隧道
 设置 VPN 隧道协议。支持三个选项:"UDP"、"TCP"、"默认"。
 JL出

 断开当前的 VPN 连接并关闭 MotionPro 客户端。
 C2000-2021 北京华耀科技有限公司
 版权所有

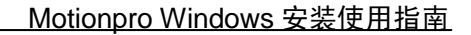

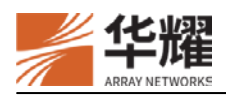

### 3.2 配置文件

提供虚拟站点的管理配置操作。

| M M | lotionPro      |      |    |                 |           |     |              |     |          |     |   | -   |    | ×            |
|-----|----------------|------|----|-----------------|-----------|-----|--------------|-----|----------|-----|---|-----|----|--------------|
| 开始  | 配置文件           | ΙĮ   | 帮助 | th              |           |     |              |     |          |     |   |     |    |              |
| ľ   | 添加<br>编辑<br>删除 |      |    |                 |           |     |              |     |          |     | Ø | 己连接 |    | $\mathbf{C}$ |
| 站点名 | 设置             | 为默认( | 直  | 动地              |           |     |              |     |          | 状态  |   | 最优  | 站点 |              |
| -   | 探测             | 站点   |    | anet.arraynetwo | orks.com. | .cn |              |     |          | 已连接 |   |     |    |              |
|     | 修改             | 密码   | •  |                 |           |     |              |     |          |     |   |     |    |              |
|     | 导入             |      |    |                 |           |     |              |     |          |     |   |     |    |              |
|     | 导出             |      |    |                 |           |     |              |     |          |     |   |     |    |              |
|     |                |      |    |                 |           |     |              |     |          |     |   |     |    |              |
|     |                |      |    | MotionPr        | 。已连接      | IP: | 10. 6. 0. 73 | 时长: | (4分钟10秒) |     |   |     |    | 1.4          |

### 添加

创建一个配置文件,配置文件记录了虚拟站点的信息,例如站点名和站点地址等。

### 编辑

编辑已经存在的配置文件。

### 删除

删除配置文件。

### 设为默认值

设置默认配置文件。启用 VPN 连接后,默认配置文件会自动加载。只需要点击**开始**菜单的**连接** 选项就可以连接默认站点。

### 探测站点

探测最优站点。探测信息包括站点 IP 和响应速度。

### 修改密码

连接成功后,点击这个菜单项可以修改密码。

### 导入

从.ini 文件中导入配置。

• 点击**导入**。

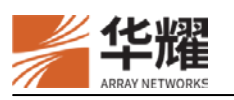

| F64  |          |        |    | - 🗆    |
|------|----------|--------|----|--------|
| 1/14 | 配置文件 工具  | 帮助     |    |        |
| p    | 添加<br>编辑 | nPro ! |    | + 添加站点 |
| sia( | 删除       | 点地址    | 状态 | 最优站点   |
|      | 设置为默认    | 直      |    |        |
|      | 探测站点     |        |    |        |
|      | 修改密码     | - F    |    |        |
| - 1  | 导入       |        |    |        |
|      | 导出       |        |    |        |

• 选择想要导入的配置文件并点击打开。

| 日 导入配置文件                                                                                   |                                                |     |                              | $\times$ |
|--------------------------------------------------------------------------------------------|------------------------------------------------|-----|------------------------------|----------|
| ← → ~ ↑ 📕 « 软件                                                                             | ‡ (D:) » motionpro                             | ~ ଅ |                              |          |
| 组织 • 新建文件夹                                                                                 |                                                |     | III • 🔲                      | ?        |
| A WPS网盘                                                                                    | 名称                                             |     | 修改日期                         |          |
|                                                                                            | 🕤 motionpro                                    |     | 2021/7/7 12:24               |          |
| <ul> <li>□ 3D 对象</li> <li>圖 视频</li> <li>■ 图片</li> <li>□ 文档</li> </ul>                      | 类型: 配置设置<br>大小: 356 字节<br>修改日期: 2021/7/7 12:24 |     |                              |          |
| <ul> <li>◆ 下载</li> <li>♪ 音乐</li> <li>■ 桌面</li> <li>◆ 系统 (C:)</li> <li>◆ 软件 (D:)</li> </ul> |                                                |     |                              |          |
| ~                                                                                          | <                                              |     |                              | >        |
| 文件:                                                                                        | 名(N): motionpro                                | ~   | (*.ini)<br>打开( <u>Q</u> ) 取消 | ~        |

• 文件导入成功后,在 MotionPro 主界面即可查看所导入的配置信息。

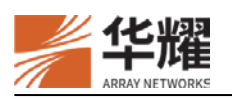

| 站点名 | 站点地址                                                                                                    | 状态 | 最优站点 |
|-----|----------------------------------------------------------------------------------------------------|----|------|
| 5   | .com.cn                                                                                                    |    |      |
| 100 | And a second second sec |    |      |
|     | n.                                                                                                    |    |      |
|     | cn                                                                                                    |    |      |
|     |                                                                                                    |    |      |
|     | m                                                                                                    |    |      |
|     | 443                                                                                                    |    |      |
|     |                                                                                                    |    |      |
|     |                                                                                                    |    |      |
|     |                                                                                                    |    |      |
|     |                                                                                                    |    |      |

### 导出

将配置导出到.ini 文件。

• 点击导出。

| D N | 1otionPro       |        |    | _    |        | × |
|-----|-----------------|--------|----|------|--------|---|
| 开始  | 配置文件 工具         | 帮助     |    |      |        |   |
| P   | <b>添加</b><br>编辑 | nPro ! |    |      | + 添加站点 |   |
| 站点谷 | 删除              | 点地址    | 状态 | 最优站点 |        |   |
|     | 设置为默认           | 值      |    |      |        |   |
|     | 探测站点            |        |    |      |        |   |
|     | 修改密码            | •      |    |      |        |   |
|     | 导入              |        |    |      |        |   |
|     | 导出              |        |    |      |        |   |
|     |                 |        |    |      |        |   |
|     |                 |        |    |      |        |   |
|     |                 |        |    |      |        |   |
|     |                 |        |    |      |        |   |
|     |                 |        |    |      |        |   |
|     |                 |        |    |      |        |   |

• 将 MotionPro 配置文件导出到指定文件夹。

.....

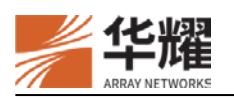

| □ 导出配置文件                                                                                                    |                       | ×                      |
|----------------------------------------------------------------------------------------------------|-----------------------|------------------------|
| ← → ∽ ↑ 📕                                                                                                    | « 软件 (D:) » motionpro | ✓  ひ                   |
| 组织 🔹 新建文件                                                                                                    | 夹                     | III • 🥐                |
| <ul> <li>⇒ 此电脑</li> <li>③ 3D 対象</li> <li>圖 视频</li> <li>■ 图片</li> <li>③ 文档</li> <li>● 下载</li> <li>● 音乐</li> <li>■ 桌面</li> <li>製 系统 (C.)</li> </ul> | <b>~</b> 名称           | ^ 修改日期<br>没有与搜索条件匹配的项。 |
| 〜 软件 (D:)                                                                                                    | ~ <                   | >                      |
| 文件名(N):<br>保存类型(I):                                                                                                    | motionpro<br>(*.ini)  | ~<br>~                 |
| ▲ 隐藏文件夹                                                                                                    |                       | 保存(S) 取消               |

• 点击**保存**。

| ▶   ☑ ▲ =  <br>文件 主页                                                                                                    | motionpro<br>共享 查看                    |                                          |                      |                                   | _                                                                                                    | □ ×<br>^ (2)                                                           |
|----------------------------------------------------------------------------------------------------|---------------------------------------|------------------------------------------|----------------------|-----------------------------------|----------------------------------------------------------------------------------------------------|------------------------------------------------------------------------|
| ★ 复制<br>适定到快 复制<br>速访问                                                                                                    | ▲ 前切<br>転勤<br>支制路径<br>○ 粘贴快速方式<br>務助板 |                                          | <b>×</b> 重<br>删除 重命名 | ● <sup>1</sup><br>新建<br>文件夹<br>新建 | <ul> <li>▶</li> <li>▶</li> <li>□</li> <li>□</li></ul> | <ul> <li>▲ 全部选择</li> <li>● 全部取消</li> <li>● 反向选择</li> <li>选择</li> </ul> |
| $\leftarrow \rightarrow \star \uparrow$                                                                                                    | 📜 « 软件 (D:) > motio                   | onpro                                    | ٽ ×                  | ⊘ 搜索"⊓                            | notionpro"                                                                                                    |                                                                        |
| <ul> <li>■ 图片</li> <li>▲ APV初级</li> <li>■ array信息</li> <li>■ avx,apv,a</li> <li>■ TAC周报</li> <li>● OneDrive</li> <li>● WPS网盘</li> <li>● 此电脑</li> </ul> | ,≁<br>▼ v8.6<br>風<br>愛习文件             | <ul> <li>名称</li> <li>副 motion</li> </ul> | onpro                |                                   | 修改日期<br>2021/7/7                                                                                                    | 7 12:24                                                                |
| <ul> <li>3D 対象</li> <li>20 対象</li> <li>20 初频</li> <li>20 図片</li> <li>3 文档</li> <li>3 文档</li> <li>5 転</li> <li>1 个项目</li> </ul>                         |                                       | v (                                      |                      |                                   |                                                                                                    | *                                                                      |

### 3.3 工具

提供了一些其他常用工具。

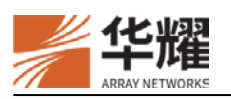

| MotionPro                        |                                                               | - 🗆 X |  |  |  |
|----------------------------------|---------------------------------------------------------------|-------|--|--|--|
| 开始 配置文件                          | 工具帮助                                                          |       |  |  |  |
| 🚺 安全隧                            | 日志级别 →<br>打开日志目录                                              | ⊘ 己连接 |  |  |  |
| 站点名<br>🔊 array                   | ARI设备ID<br>MotionPro设备ID<br>works.com.cn                      | 最优站点  |  |  |  |
| 测试                               | Hardware ID<br>正任地中午在17月2日日日日日日日日日日日日日日日日日日日日日日日日日日日日日日日日日日日日 |       |  |  |  |
|                                  | 硬件符位的管理<br>修复<br>设置远程桌面尺寸                                     |       |  |  |  |
|                                  |                                                               |       |  |  |  |
|                                  |                                                               |       |  |  |  |
|                                  |                                                               |       |  |  |  |
|                                  |                                                               |       |  |  |  |
| 已连接 IP: 192.168.2.3 时长: (3分钟42秒) |                                                               |       |  |  |  |

### 日志级别

设置日志级别,控制保存到日志文件中的信息。

### 打开日志目录

打开保存日志文件的目录。

### ART 设备 ID

生成 ART 设备 ID。只有 Windows 客户端支持这个功能。

### MotionPro 设备 ID

生成 MotionPro 设备 ID。只有 Windows 客户端支持这个功能。

### Hardware ID

生成 Hardware ID。

### 硬件特征码管理

查看硬件特征码的 ID、主机名、状态、管理信息。

### 修复

清除所有 DD 缓存图标或将 VPN 恢复到默认设置。

### 设置远程桌面

设置远程桌面和桌面图标的尺寸。

### 3.4 帮助

提供关于客户端的附加信息。

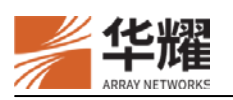

| MotionPro     |                               |    | - 0  | × |
|---------------|-------------------------------|----|------|---|
| 开始配置文件工具      | 帮助                            |    |      |   |
| <b>卫</b> 欢迎使) | 关于<br>帮助 Yro !                |    | 十添加  | ] |
| 站点名           | 站点地址                          | 状态 | 最优站点 |   |
| 🐑 array_us    | intranet.arraynetworks.com.cn |    |      |   |
|               |                               |    |      |   |
| MotionPro 已断开 |                               |    |      |   |

### 关于

查看软件相关信息。

### 帮助

获取有关如何使用客户端的信息。